# 上海市教育考试院外语在线考试模拟系统

# 用户手册 (学生端)

| 目录        |    |
|-----------|----|
| 1. 操作介绍   | 1  |
| 1.1. 登录   | 1  |
| 1.2. 主界面  | 2  |
| 1.3. 设备检测 | 3  |
| 1.4. 模考答题 | 5  |
| 1.5. 模考记录 | 8  |
| 1.6. 通知中心 | 9  |
| 1.7. 个人资料 | 10 |
| 2. 常见问题解答 |    |

| 用 戸 手 册 ( 学 生 | 端) |
|---------------|----|
|---------------|----|

#### 1. 操作介绍

#### 1.1. 登录

考生打开电脑浏览器,输入考试院公布的模拟考试网址,进入考试模 拟系统;考生通过在"上海市高考报名系统"中使用的【高考报名号+高 考报名密码】的方式登录系统。

| 上海市牧育考试院外语听说测试在线考试模拟系统      |                                                                            |
|-----------------------------|----------------------------------------------------------------------------|
|                             |                                                                            |
|                             |                                                                            |
|                             | #479 B                                                                     |
|                             | 考土豆求<br>A 183101000001                                                     |
|                             | ۵                                                                          |
| *                           | +                                                                          |
|                             |                                                                            |
|                             |                                                                            |
|                             |                                                                            |
| 男子将安全上列 (copyright 2018 上海市 | 2827454274 Al Robe Avenned   PhCPB 0005410 🚯 TEXANDERINESE 💽 TEXANDERINESE |

考生如果忘记密码,还可以点击"忘记密码"进行修改密码,输入报 名号+手机号,考生输入手机号码之后,点击【获取短信验证码】,系统 将会给该手机发送6位数字验证码;发送验证码有60s的倒计时,倒计时 结束,可以点击【重新发送验证码】来获取新的验证码。

地址: https://oralstu.shmeea.edu.cn:8001

| 用 アー・チー・ガー しく 子 生 気 | 册 ( 学 生 端 | B ( 学 生 端 | 册 | 手 | 户 | 用 |
|---------------------|-----------|-----------|---|---|---|---|
|---------------------|-----------|-----------|---|---|---|---|

#### 找回密码

| • 确认 | 号 利人     | ○ 修改密码 |       | 完成 |
|------|----------|--------|-------|----|
| 报名号: | 请输入报名号   |        |       |    |
| 手机号: | 请输入手机号   |        |       |    |
| 验证码: | 请输入手机验证码 |        | 获取验证码 |    |
|      |          |        |       |    |
|      |          | 下一步    |       |    |

#### 1.2. 主界面

考生登录"考试模拟系统"成功后进入【首页】,首页分为三大模块: 左侧是系统功能菜单;

中间是模拟考试入口;

右侧是考试注意事项说明。

|--|

| <ul> <li>A Comparison of the control of the control of the contro</li></ul>                                                                                                    |              | 当前很考 2 个                                                                        | 上海高考英语听说考试                                     |
|----------------------------------------------------------------------------------------------------|--------------|---------------------------------------------------------------------------------|------------------------------------------------|
| <ul> <li>中日<br/>田田田</li> <li>中田</li> <li>中田</li> <li>中田</li> <li>中田</li> <li>中田</li> <li>中田</li> <li>中田田</li> <li>中田</li> <li>中田</li> <li>中田</li> <li>中国</li> <li>中国</li> <li>中</li></ul>                                                                                                    |              | 11111                                                                           | I . Speaking                                   |
| <ul> <li>本正常</li> <li>● 期間に常</li> <li>● 脱剤にや</li> <li>● 税剤に除い</li> <li>● 税剤に除い</li> <li>● 税剤に除い</li> <li>● 税剤用用:</li> <li>● 税剤用用:</li> <li>● 税剤用用:</li> <li>● 税剤用用:</li> <li>● 税剤用用:</li> <li>● 税利用用:</li> <li>● 税剤用:</li> <li>● 税利用用:</li> <li>● 税利用用:</li> <li>● 税利用用:</li> <li>● 税利用用:</li> <li>● 税利用用:</li> <li>● 税利用用:</li> <li>● 税利用用:</li> <li>● 税利用用:</li> <li>● 税利用用:</li> <li>● 税利用用:</li> <li>● 税利用:</li> <li>● 税利:</li> <li>● 税利:</li> <li>● 税利用:</li> <li>● 税利用:</li> <li>● 税利用:</li> <li>● 税利用:</li> <li>● 税利用:</li> <li>● 税利:</li> <li>● 税利:</li> <li>● 税利用:</li> <li>● 税利用:</li> <li>● 税利用:</li> <li>● 税利用:</li> <li>● 税利用:</li> <li>● 税利:</li> <li>● 税利:</li> <li>● 税利:</li> <li>● 税利:</li> <li>● 税利:</li> <li>● 税利:</li> <li>● 税利:</li> <li>● 税利:</li> <li>● 税利:</li> <li>● 税利:</li> <li>● 税利:</li> <li>●</li></ul>                                                                                                    | 李小白          |                                                                                 | <ul> <li>助成句子(1分)</li> <li>助成句子(1分)</li> </ul> |
| <ul> <li>▲ 正本</li> <li>● 単型に発</li> <li>● 単型に発</li> <li>● 第2000年0*4</li> <li>● 前2000年0*5</li> <li>● 前2000年0*5</li> <li>● 前2000年20日5-00月</li> <li>● 前2000年20日5-00月</li> <li>● 前2000年20日5-00月</li> <li>● 前2000年20日5-00月</li> <li>● 日本</li> <li>● 日本</li></ul>                                                                                                    | 高三1年         |                                                                                 | • 情景遊问(2分)                                     |
| ● 世山       ●       ●       ●       ●       ●       ●       ●       ●       ●       ●       ●       ●       ●       ●       ●       ●       ●       ●       ●       ●       ●       ●       ●       ●       ●       ●       ●       ●       ●       ●       ●       ●       ●       ●       ●       ●       ●       ●       ●       ●       ●       ●       ●       ●       ●       ●       ●       ●       ●       ●       ●       ●       ●       ●       ●       ●       ●       ●       ●       ●       ●       ●       ●       ●       ●       ●       ●       ●       ●       ●       ●       ●       ●       ●       ●       ●       ●       ●       ●       ●       ●       ●       ●       ●       ●       ●       ●       ●       ●       ●       ●       ●       ●       ●       ●       ●       ●       ●       ●       ●       ●       ●       ●       ●       ●       ●       ●       ●       ●       ●       ●       ●       ●       ●       ●       ●       ●       ● <td>A +=</td> <td>►海高考模拟考试(一)</td> <td><ul> <li>署面作文(1.5分)</li> </ul></td>                                                                                                    | A +=         | ►海高考模拟考试(一)                                                                     | <ul> <li>署面作文(1.5分)</li> </ul>                 |
| <ul> <li>● 根定器</li> <li>● 成正常</li> <li>● 成正確:</li> <li>● 和交響</li> <li>● 和交響</li> <li>● 和交</li> <li< td=""><td>(6) 風以</td><td></td><td>II. Listening and Speaking</td></li<></ul>                                                                                                    | (6) 風以       |                                                                                 | II. Listening and Speaking                     |
| ● 読が中心       ● 読が知時       ● 読が知時       ● 読が日       ● 読が日                                                                                                    | (2) 模考记录     | i sana di Villa 📶                                                               | <ul> <li>鉄連应簧 (2分)</li> </ul>                  |
| <ul> <li>● 部2000*0*</li> <li>● 新20078: 2018-09-01 至 2018-10-01.</li> <li>● 新20278: 12: 第98: 2: 2: 透音時金</li> <li>● 新20278: 12: 第98: 2: 2: 透音時金</li> <li>● 新20278: 12: 第98: 2: 2: 透音時金</li> <li>● 新20278: 12: 第98: 2: 2: 透音時金</li> <li>● 新20278: 12: 第98: 2: 2: 透音時金</li> <li>● 新20278: 12: 第98: 2: 2: 透音時金</li> <li>● 新20278: 12: 第98: 2: 2: 透音時金</li> <li>● 新20278: 12: 第98: 2: 2: 适音時金</li> <li>● 新20278: 12: 第98: 2: 2: 适音時金</li> <li>● 新20278: 2: 12: 第98: 2: 2: 适音時金</li> <li>● 新20278: 2: 12: 第98: 2: 2: 适音時金</li> <li>● 新20278: 2: 12: 第98: 2: 2: 适音時金</li> <li>● 新20278: 2: 12: 12: 12: 12: 12: 12: 12: 12: 12:</li></ul>                                                                                                    |              |                                                                                 | <ul> <li>前法与回答(2.5分)</li> </ul>                |
| <ul> <li>● 税数期: 2018-09-01 室 2018-10-01</li> <li>● 税数数期: 2018-09-01 室 2018-10-01</li> <li>● 税数期: 2018-09-01 室 2018-10-01</li> <li>● 税数期: 2018-09-01 室 2018-10-01</li> <li>● 税数期: 2018-09-01 室 2018-10-01</li> <li>● 税数期: 2018-09-01 室 2018-10-01</li> <li>● 税数期: 2018-09-01 室 2018-10-01</li> </ul>                                                                                                    | ○ 通知中心 •     |                                                                                 | 刷分:10分   考试的时间 20分钟                            |
| <ul> <li>通出登录</li> <li>上海高考模拟考试(二)</li> <li>● 税型総理(4組)-44:</li> <li>● 税用電量(14日)-44:</li> <li>● 税用電量(14日)-44:</li> <li>● 税用電量(14日)-44:</li> <li>● 税用電量(14日)-44:</li> <li>● 税工(14日)-44:</li> <li>● 税工(14日</li></ul>                                                                                                    | 八 个人资料       | <ul> <li>有効期限: 2018-09-01 至 2018-10-01</li> <li>預定次数: 3次 剩余: 2 次援等机会</li> </ul> | 考试注意事项                                         |
| <ul> <li>ADDEAR</li> <li>第2018.04</li> <li>第2018.05</li> <li>● 税幣規範: 2018.05.01</li> <li>● 税幣規範: 2018.05.01</li> <li>● 税幣規範: 2018.05.01</li> <li>● 税幣規範: 2018.05.01</li> <li>● 税幣規範: 2018.05.01</li> <li>● 税幣規範: 2018.05.01</li> <li>● 税幣規範</li> </ul>                                                                                                    | 28112228-395 |                                                                                 | 一、考生必须规定定时间参加考试:                               |
| <ul> <li>         ・ 前照照: 2019-09-01 至 2018-10-01         ・ 前照照: 2019-09-01 至 2018-10-01         ・ 前照照: 2019-09-01 至 2018-10-01         ・ 所以規制     </li> </ul>                                                                                                    | 38511382-84  |                                                                                 | 二. 凭准考证和有效证件进入考场;                              |
| <ul> <li>上海高考模拟考试(二)</li> <li>第4949支援部以高外人及数部</li> <li>第 地路外支援部以高外人及数部</li> <li>第 地路林道区内部的2018年20日</li> <li>第 地路地域市场2018年20日</li> <li>第 地路地域市场2018年20日</li> <li>第 地域市域市场2018年20日</li> <li>第 地域市域市场2018年20日</li> <li>第 地域市域市场2018年20日</li> <li>第 地域市域市场2018年20日</li> <li>第 地域市域市场2018年20日</li> <li>第 地域市域市场2018年20日</li> <li>第 地域市域市场2018年20日</li> <li>第 地域市域市域市场2018年20日</li> <li>第 地域市域市域市场2018年20日</li> <li>第 地域市域市域市域市场2018年20日</li> <li>第 地域市域市域市域市场2018年20日</li> <li>第 地域市域市域市域市场2018年20日</li> <li>第 地域市域市域市域市域市域市域市域市域市域市域市域市域市域市域市域市域市域市域市</li></ul>                                                                                                    |              |                                                                                 | 三、严禁披除不相干物品进入考场;                               |
| 上海高考模拟考试(二)<br>・ 電源電子の時の401至2016-10-01<br>・ 電源電子の時の2、特徴10年の5-01至2016-10-01<br>・ 電源電子の時の2、特徴10年の5-01至2016-10-01<br>・ 電源電子の時の2、12年の11年の5-01<br>・ 電源電子の時の2、12年の11年の5-01<br>・ 12年の11年の5-01<br>・ 電源電子の時の2、12年の11年の5-01<br>・ 電源電子の時の2、12年の11年の5-01<br>・ 電源電子の時の2、12年の11年の5-01<br>・ 電源電子の時の2、12年の11年の5-01<br>・ 電源電子の時の2、12年の11年の5-01<br>・ 電源電子の時の2、12年の11年の5-01<br>・ 電源電子の時の2、12年の11年の5-01<br>・ 電源電子の時の2、12年の11年の5-01<br>・ 電源電子の目前の2<br>・ 電源電子の目前の2<br>・ 電源電子の時の2<br>・ 電源電子の目前の2<br>・ 電源電子の目前の2<br>・ 電源電子の目前の2<br>・ 電源電子の目前の2<br>・ 電源電子の目前の2<br>・ 電源電子の目前の2<br>・ 電源電子の目前の2<br>・ 電源電子の目前の2<br>・ 電源電子の目前の2<br>・ 電源電子の目前の2<br>・ 電源電子の目前の2<br>・ 電子の目前の2<br>・ 電源電子の目前の2<br>・ 電子の目前の2<br>・ 電子の目前の2<br>・ 電源電子の目前の2<br>・ 電子の目前の2<br>・ 電子の目前の2<br>・ 電子の目前の2<br>・ 電子の目前の2<br>・ 電子の目前の2<br>・ 電子の目前の2<br>・ 電子の目前の2<br>・ 電子の目前の2<br>・ 電子の目前の2<br>・ 電子の目前の2<br>・ 電子の目前の2<br>・ 電子の目前の2<br>・ 電子の目前の2<br>・ 電子の目前の2<br>・ 電子の1<br>・ 電子の1<br>・ 電子の1 |              |                                                                                 | 四、考场内考生需要从监考人员安排;                              |
| <ul> <li>上海高考模拟考试(二)</li> <li>* 年生型時間所有限学习の1%</li> <li>* 生生型時間所有限学习の1%</li> <li>* 生生型型時間の1</li> <li>* 新設備</li> <li>* 新設備</li> <li>* 生生型単常行用</li> <li>* 生生型単常行用</li> <li>* 生型単常行用</li> <li>* 生型単常行用</li> <li>* 生型</li> <li>* 生型</li> <l< td=""><td></td><td></td><td>五、如適特時情況及时报告监考考明;</td></l<></ul>                                                                                                    |              |                                                                                 | 五、如適特時情況及时报告监考考明;                              |
| <ul> <li>         ・ 有効期間: 2019-09-01 至 2016-10-01         ・ 用版次表: 327、最余: 2.2.機等的会         ・         ・</li></ul>                                                                                                    |              | 上海高考模拟考试(二)                                                                     | 六、考生交看时间不得早于30分钟;                              |
| <ul> <li>         ・ 税数期間: 2018-09-01 至 2018-10-01         ・ 税数2018: 325 時余: 2次勝等約会         ・         ・         日短次数: 325 時余: 2次勝等約会         ・         日知知時         ・         日田辺次数: 325 時余: 2次勝等約会         ・         日知知時         ・         日田辺次数: 325 時余: 2次勝等約会         ・         日知知時         ・         日田辺次数: 325 時余: 2次勝等約会         ・         日知知時         ・         日田辺次数: 325 時余: 2次勝等約会         ・         日田辺次数: 325 時余: 325 時余:</li></ul>                                                                                                    |              |                                                                                 | 七、考生苦着作弊行为,将原止读考;                              |
| 有效期間: 2016-09-01 至 2018-10-01     用型の数: 3次 動会: 2 の描号明会     开始描写                                                                                                    |              | • / · · •                                                                       | 八、号试战策,按道学人指令南站。                               |
|                                                                                                    |              | • 有效期限: 2018-09-01 至 2018-10-01                                                 |                                                |
|                                                                                                    |              | <ul> <li> 限定次数: 3次 剩余: 2 次優考机会</li> </ul>                                       |                                                |
|                                                                                                    |              |                                                                                 |                                                |

#### 1.3. 设备检测

考生进入【模考页面】,首先根据页面提示,进行耳机和麦克风的设备检测,考生根据系统提示音完成设备检测。

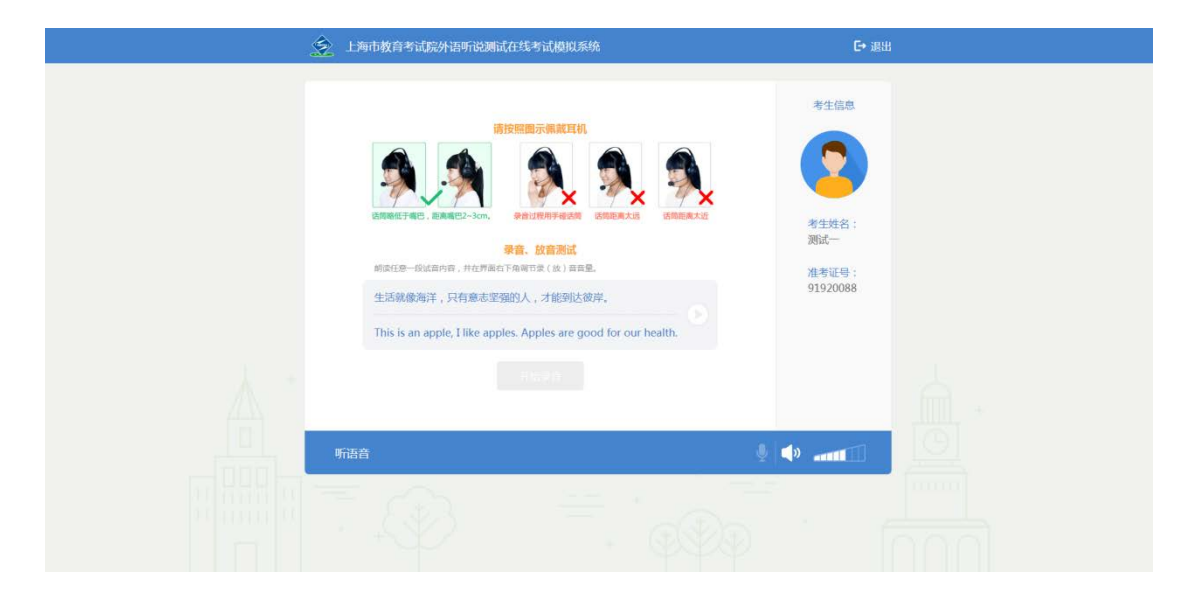

考生可以点击试音内容后的"播放"按钮,试听试音内容;试听的过程中,可以拖拽页面右下角的耳机音量条,调节耳机音量;也可以点击"开始录音"按钮,直接进行录音检测环节。

| 用 | 户 | 手 | 册 | ( | 学 | 生 | 端 | ) |
|---|---|---|---|---|---|---|---|---|
|   |   | • |   |   | - |   |   |   |

| ٤ | 上海市教育考试院外语听说测试在线考试模拟系统                                                                                                    | C+ 退出                                                                                                    |
|---|----------------------------------------------------------------------------------------------------|----------------------------------------------------------------------------------------------------|
|   | <section-header><section-header><complex-block><complex-block><image/><complex-block><complex-block><complex-block></complex-block></complex-block></complex-block></complex-block></complex-block></section-header></section-header> | 多生信息<br>一<br>全<br>生<br>生<br>生<br>生<br>生<br>生<br>生<br>た<br>こ<br>一<br>一<br>一<br>一<br>一<br>一<br>一<br>一<br>一<br>一<br>一<br>一<br>一 |
|   |                                                                                                    |                                                                                                    |

考生根据系统提示进行录音。录音过程中,系统会显示录音进度图。

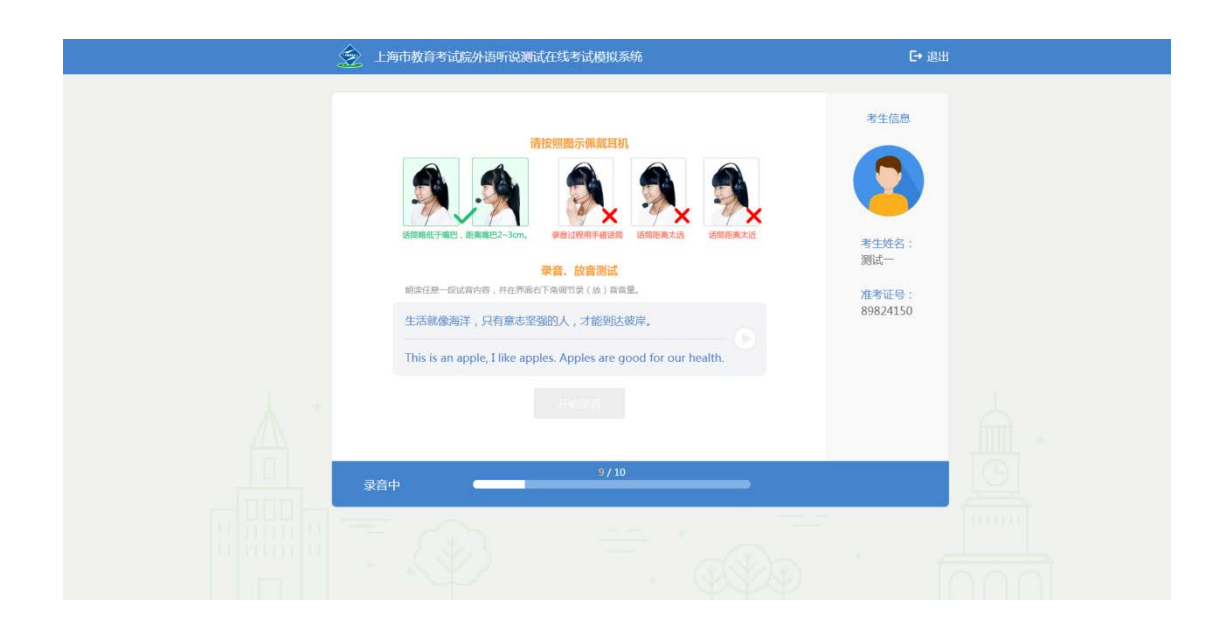

录音结束后,页面会显示"清晰"、"不清晰"、"录音回放"的按 钮;点击"清晰"按钮,进入【答题页面】;点击"不清晰"按钮,页面 切换回试音页面;点击"录音回放"按钮,可重听录音内容。

| 用 | 户 | 手 | 册 | ( | 学 | 生 | 端 | ) |
|---|---|---|---|---|---|---|---|---|
|   |   |   |   |   |   |   |   |   |

| Ś | 上海市教育考试院外语听说测试在线考试模拟系统                                                                                                    | E• 退出                                                                                                    |
|---|----------------------------------------------------------------------------------------------------|----------------------------------------------------------------------------------------------------|
|   | <section-header><section-header><complex-block><image/><complex-block></complex-block></complex-block></section-header></section-header> | 客生信息 ● 二字目前 ● 二字目前 < |
|   |                                                                                                    |                                                                                                    |

#### 1.4. 模考答题

考生进入【答题页面】,右侧显示考生相关信息;左侧显示答题内容; 底部显示答题状态;试题答题指导等内容,都通过自动播放视频的方式呈现。

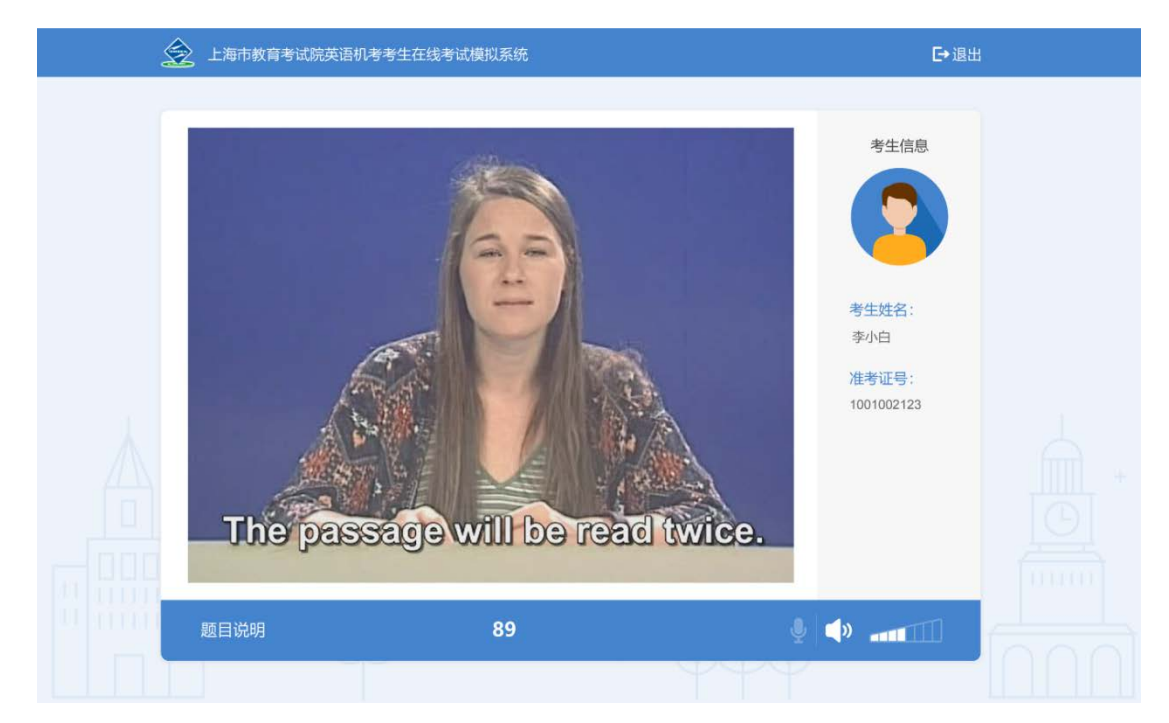

答题准备时,底部会显示准备时间倒计时。

| 用 户 手 册 ( 学 生 端 | 册 ( 学 生 端 ) |
|-----------------|-------------|
|-----------------|-------------|

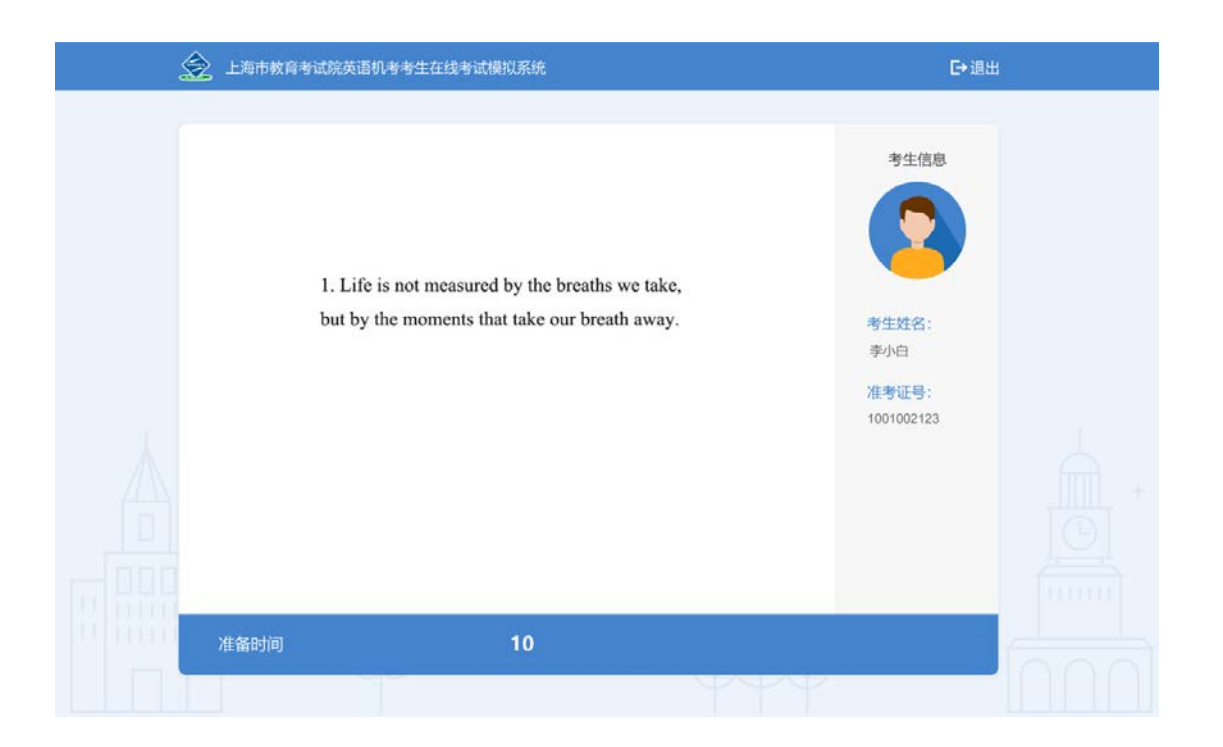

## 答题中时,会显示录音进度条和倒计时。

| ŝ                                        | 上海市教育考试院英语机考考生在线考试模拟系统                                                                                                    | €→退出                                                                   |
|------------------------------------------|----------------------------------------------------------------------------------------------------|------------------------------------------------------------------------|
|                                          | 2. No scolding from a teacher could remain as much as<br>that hurt in my heart from the day a father's eyes taught<br>me kindness, strength and dignity. | <b>考生信息</b><br>ででののである。<br>考生姓名:<br>孝小白<br><b> 注考近号:</b><br>1001002123 |
| 10 10 10 10 10 10 10 10 10 10 10 10 10 1 | 12/89                                                                                                    |                                                                        |
|                                          |                                                                                                    |                                                                        |

每完成一大题,会有10秒钟的休息时间。

|--|

| \$<br>上海市教育考试 | 院英语机考考生在线考试模拟系统          | ➡退出                                                | E. |
|---------------|--------------------------|----------------------------------------------------|----|
|               | CCC<br>A 10-Second Break | <b>考生信息</b><br>ですういた。<br>孝生姓名:<br>孝小白<br>加10002123 |    |
| 等待            | 10                       | •                                                  |    |
|               |                          |                                                    |    |

考生答题结束之后,会自动上传模考成绩。

| 🔶 上海市教育考试院英语机考考生在线考试模拟系统 | ₽週出                                                |  |
|--------------------------|----------------------------------------------------|--|
| 考试结果上作                   | <b>考</b> 生信息<br>ででのの<br>本生姓名:<br>水小日<br>加301002123 |  |
|                          |                                                    |  |

点击"结束考试"按钮,可跳转到考生【首页】;点击"再考一次",

| 用           | 户 | 手 | 册    | ( | 学 | 生 | 端   | ) |
|-------------|---|---|------|---|---|---|-----|---|
| / <b>14</b> | , | * | /4/4 |   | - |   | 114 |   |

可切换到设备检测页面,重新考试。

| 🔶 上海市教育考试院外语听说测试在线考试模 | 拟系统   | €• 退出 |  |
|-----------------------|-------|-------|--|
| 本次考试约                 | 告束    | 考生信息  |  |
| <u>再考</u> ─次<br>考试结束  | 结束考试  |       |  |
| T. Ø                  | . PRP |       |  |

#### 1.5. 模考记录

考生登录"考试模拟系统"成功后,点击菜单【模考记录】可以查看 该考生参加模考的所有记录情况,并显示对应的模考次数、模考成绩和模 考时间。在有效期的模考,考生可以点击"模考"进入【答题页面】。

|         | 模考记录               |       |                  |      |  |
|---------|--------------------|-------|------------------|------|--|
| 李小白     | 序号 摄号后行            | 個句 2月 | Mont/A           | ALM. |  |
| 合言列     |                    |       | 2018-08-12 14:15 | A    |  |
|         | 1 上海路考接以考试(一) 医内部  | 3     | 2018-08-12 13:25 | 8    |  |
| ① 道知中心* |                    |       | 2018-08-12 11:02 | - A- |  |
| 八 个人资料  |                    |       | 2018-08-11 14:15 | 8    |  |
| 调开运动    | 2 上武高考現以考试(二) 2004 | 2     | 2018-08-11 15:02 | A    |  |
|         |                    |       | 2012/02/10 14:15 |      |  |
|         | 3 上我高考模拟考试(三)      | z     | 2018-00-10 14:15 | U.   |  |
|         |                    |       | 2018-08-10 15:02 | A    |  |
|         |                    |       | 2018-08-10 15:02 | A    |  |
|         | 4 上周期考例以考试(四)      | 3     | 2018-08-10 14:32 | A    |  |
|         |                    |       | 2018-08-09 15:02 | . A  |  |
|         | 5 上海寨考模拟考试(五)      | 1     | 2018-00-09-14:02 | A    |  |
|         |                    |       |                  |      |  |

| 用 户 | ㅋ 手 | 册 | ( | 学 | 生 | 端 | ) |
|-----|-----|---|---|---|---|---|---|
|-----|-----|---|---|---|---|---|---|

## 1.6. 通知中心

考生登录"考试模拟系统"成功后,点击菜单【通知中心】可以查看 考试院端推送的通知。

|        | 通知中心                                                                            | 全部设为已读           |
|--------|---------------------------------------------------------------------------------|------------------|
| 李小白    | 各身最新信息<br>但且上海中被有國為专行公里最新文件、要求核区内各高中学行一次系浪考试很多_                                 |                  |
| ☆ 首页   | 关于上海局的注意推动<br>把放上局中政制造等的公室最新文件、景求辖区内省高平中行一次形动专证统专一                              | 2018-02-01 07-00 |
| ② 機考记录 | 上海南等所成考试期代等试想如<br>相談上海中飲用福高等的公型最繁文件、要求辖区内倍高平率6一次有该考试该考二                         |                  |
| 白通知中心  | 日本市政府総合 日本市政府総合 日本市政府総合の17年5017年801年後日の総定の 180年、総計価合の18年8年8日、                   | 2017-09-20 07:20 |
| A 小人资料 | 中秋节放射機和<br>根因(効果が2017年5017年低分节和日安地が用む) 約束法,時日由会ご用電気体不同。                         | 2917-09-23 67:05 |
| 退出登录。  | パー・パー・パー・パー・パー・パー・パー・パー・パー・パー・パー・パー・パー・パ                                        | 2017 05-30 07-00 |
|        | 20 2011日第4号第4日(1800)<br>2011日19月12日日本12日、中10月9月月2010日(7万法(13日)日15日、<br>第5日(13日) | 2017-05-01 07-00 |
|        |                                                                                 | 2017 05-30 07.00 |
|        | 東京江市長令管部行通知<br>米化制作中に20歳時が約1歳。中約費予考点KVN48677在法二点集合管556、協会集合1005年。               |                  |
|        | 第二百里之雪於小規約<br>外規約中公約時時主法。中約两年真正約4回877頁第二百里子雪出北。將東部會100月。                        | 2017 05-30 07:00 |
|        | K 1 2 5                                                                         |                  |
|        |                                                                                 |                  |

# 在【通知中心】点击单条通知,可以进入通知详情页面。

| 上海市教育考试院英                                                                                                    | 语机考考生在线考试模拟系统                                                                                                    |  |
|----------------------------------------------------------------------------------------------------|----------------------------------------------------------------------------------------------------|--|
| <ul> <li>上海市被貨客試送</li> <li>二海市</li> <li>本小日</li> <li>本小日</li> <li>市</li> <li>市</li> <li>市</li> <li>ご</li> <li>() 通知中心</li> <li>() 介入政府</li> </ul> | 語初年考生在核考試機以系統           全部済色 > 2018年春节放戦通知           2018年春节放戦通知           2018年春节放戦国           2018年春节放戦国           2018年春节放戦国           2018年春节放戦国           2018年春节放戦国           2018年春节放戦国           2018年春节放戦国           2018年春节放戦国           2018年春节放戦国           2018年春节放戦国           2018年春节な戦国           2018年春节な戦国           2018年春节な戦国           2018年春节な戦国           2018年春节な戦国           2018年春节な戦国           2018年春节な戦国           2018年春节な戦国           2018年春节な戦国           2018年春节な戦国           2018年春节な戦国           2018年春节な戦国 <td< th=""><th></th></td<>                                                                                                    |  |
| 退出發表                                                                                                    | đặc         chỉ         đặc         đặc         đãc         đãc         đãc <th></th> |  |
|                                                                                                    | 以與解於發始整直作,於所屬心塗用的以助化,的違为主要的容的安全大能道,希姆德加密经检查素,合心的电线总量,成都<br>翰納的安全,各希姆德以奧爾達一子这件時時,將國家以升稅增加,各國的公式全社,別止並且,對勞節(海姆以亞姆納<br>與他的小菜之為希姆。(可是明明)是的為工業主要的法人為,就够完全,即時能原原時時還加全止,於爾明明,東大索<br>二要正是人身空全,可能的注意的,或是小人通知已无限的法题,或可以由主筆寫(百名)。 >>>>>>>>>>>>>>>>>>>>>>>>>>>>>>>>                                                                                                    |  |
| Rongeln                                                                                                    | 9,0,940 Copyright 2017. LINHOR WITE All Hights Reserved. 1740-18 2004478 🥳 TREMORE BUELSE                                                                                                    |  |

第9页共11页

| 用 | 户 | 手 | 册 | ( | 学 | 生 | 端 | ) |
|---|---|---|---|---|---|---|---|---|
|---|---|---|---|---|---|---|---|---|

#### 1.7. 个人资料

考生登录"考试模拟系统"成功后,点击菜单【个人资料】显示考生的个人信息,考生可以在此页面查看个人基础信息。

| 测试一    |                                    | 姓 名:测试一             |  |
|--------|------------------------------------|---------------------|--|
| ⑥ 首页   |                                    | 报名号: 18310101000001 |  |
| ☑ 模考记录 | T                                  | 手机号: 18115568090    |  |
| ① 通知中心 | 支持Jpg和png格式<br>自己设置的头像总比默认头像好看8.6倍 |                     |  |
| A 个人资料 | 修改头像                               |                     |  |

#### 2. 常见问题解答

1) 录音音量不宜过小或过大!

音量过小时,会因发音不清楚,导致低分,甚至零分;

音量过大时,语音由于超过电脑录音上限而出现严重失真,导致低分, 甚至零分。

- 把控好时间,作答时间和准备时间不要搞混,根据答题提示一步步 进行即可。
- 3) 英式发音和美式发音不影响评分。
- 4) 口头回答时建议不要使用超纲词。
- 5) 答题结束但录音进度条没走完的情况下请保持安静,保证整个录音

音频只有跟题目有关的内容。

- 6) 答题过程中重复读单词可能会影响得分。
- 7)点音录音后就不可以说不相关内容,完成试卷后再放下麦克风。录 音过程中取下麦克风可能会收录杂音影响评分成绩。